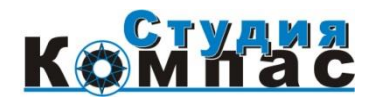

# Краткая инструкция по установке ИПС NormaCS

### Уважаемые пользователи NormaCS!

Перед началом установки программы убедитесь в комплектности продукта:

- Краткая инструкция по установке (данный документ);
- Внешний жесткий диск с дистрибутивом ИПС NormaCS и Справочник ЖКХ;
- Набор файлов лицензии NormaCS (записан на внешнем жестком диске);
- Ключ аппаратной защиты (USB);

Не подсоединяйте ключ аппаратной защиты до установки драйверов.

Подсоедините внешний жесткий диск к USB-порту компьютера.

Запустите "**setup.exe**", который находится в папке "NormaCS\_Distrib\_11\_2014\NormaCS\_Setup"

Далее пункт меню: "Установка программы" —> "Установить NormaCS"

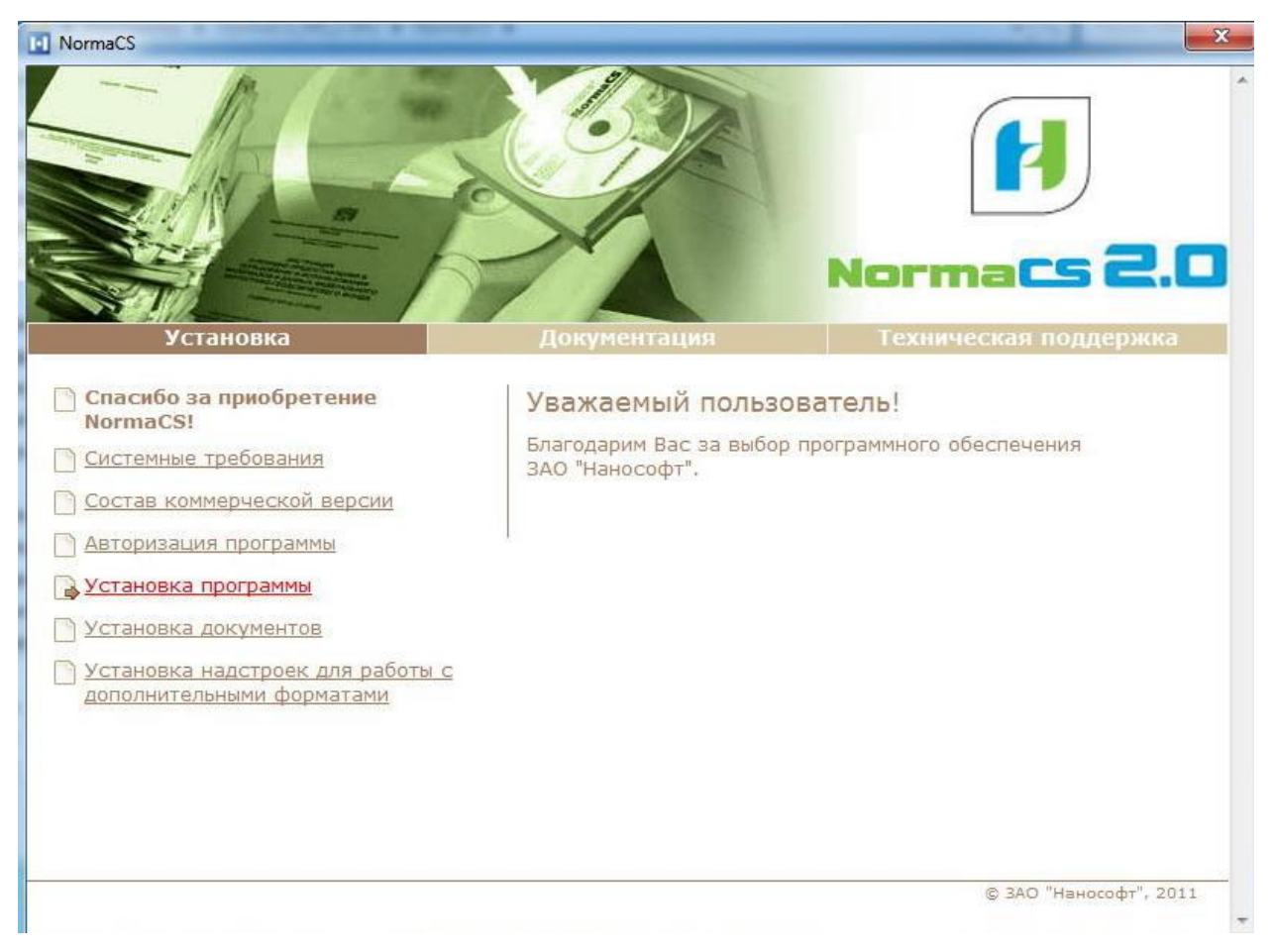

Введите своѐ имя, название организации и серийный номер (серийный номер вы найдете в папке "Файлы\_Лицензии" —> "Серийный Номер.txt")

| NormaCS                                                                  | X                        |
|--------------------------------------------------------------------------|--------------------------|
| Установка NormaCS 2.0.13.147                                             | Ì                        |
| Сведения о пользователе<br>Введите сведения о себе.                      | cs 2.0                   |
| Устано Введите свое имя, название организации и серийный номер продукта. | поддержка                |
| Спасибо за прид<br>NormaCS! Имя пользователя:                            |                          |
| Системные треб Дедов Игорь                                               |                          |
| Состав коммерч Организация:                                              | к документации           |
| Авторизация пр 000 Студия Компас                                         |                          |
| Установка про Серийный номер:                                            |                          |
| Установка доку                                                           |                          |
| <u>Установка надс</u><br>дополнительным InstallShield                    | _                        |
| < <u>Назад</u> алее > Отмена                                             |                          |
|                                                                          |                          |
|                                                                          |                          |
|                                                                          |                          |
|                                                                          | ) ЗАО "Нанософт", 2011 👻 |

Далее выбор папки назначения для программных файлов.

## ВАЖНО!

Далее выбор папки назначения для файлов данных – необходимо выбрать тот диск, на котором у вас найдется достаточное количество места (документы занимают на компьютере более 29 Гбайт). Рекомендуем заранее создать на выбранном диске папку "NormaCS" и указать ее как папку назначения для файлов данных.

| NormaCS                          | Установка NormaCS Desktop 2.0.13.151                                                                                                    | Выбор папки ? Х<br>Выберите папку для установки.<br>Путь:<br>E:WormaCS\Data |
|----------------------------------|----------------------------------------------------------------------------------------------------|-----------------------------------------------------------------------------|
| and the second second            | Выбор папки назначения для файлов данных                                                                                                    | Папки:                                                                      |
|                                  | Укажите папку, в котор будут установлены Файлы базы<br>данных и документов                                                                           | <ul> <li>Компьютер</li> <li>Компьютер</li> <li>Компьютер</li> </ul>         |
| Устано                           | Программа установки установит файлы данных NormaCS в следующую папуу.                                                                                | Зарезервировано системой (D:)                                               |
| Спасибо за прис<br>NormaCS!      | Нажмите "Далее", чтобы выполнить установку в эту папку. Чтобы выполнить<br>установку в другую папку, нажмите кнопку "Обзор" и выберите нужичо папку. | и Сарананый диск (E:)<br>и arhiv NormaCS MS<br>bistrib                      |
| Системные треб Состав коммерч    |                                                                                                    | Data                                                                        |
| Авторизация пр                   |                                                                                                    | ОК Отмена                                                                   |
|                                  | Конечная папка                                                                                                    |                                                                             |
| установка доку                   | C:\NormaCS\Data                                                                                                    |                                                                             |
| Установка надо<br>дополнительным | InstallShield                                                                                                    | _                                                                           |
|                                  | < <u>Н</u> азад Далее> Отмена                                                                                                    |                                                                             |
|                                  |                                                                                                    |                                                                             |
|                                  | ©                                                                                                    | ЗАО "Нанософт", 2011 —                                                      |

# Задание параметров сервера NormaCS

| D,                                          | Установка NormaCS Server 3.0.22.130                                                                                                    | × |
|---------------------------------------------|----------------------------------------------------------------------------------------------------|---|
| <b>RMAC</b><br>ма норматив                  | Задание параметров сервера NormaCS<br>Укажите номер TCP-порта прослушивания и пароль<br>администрирования сервера.                                                                                                    |   |
| Устано<br>160 за прис<br>2CS!<br>2MHЫе треб | Значение порта прослушивания должно быть числом в интервале от 1 до 65535.<br>Административный пароль сервера должен быть непустой строкой длиной не менее 5<br>символов.<br>Нажмите "Далее", чтобы принять указанные значения. |   |
| ав коммерч<br>Ризация пр                    | Порт: 8888                                                                                                    |   |
| новка про                                   | Пароль:                                                                                                    |   |
| ювка доку<br>ювка надс                      | Повторите пароль:                                                                                                    |   |
| <u>ІНИТЕЛЬНЫМ</u>                           | Instalionielo<br>< <u>Н</u> азад Далее > Отмена                                                                                                    | ] |

| Задание адресов клие                                                                                                    | ггов NormaCS                                                                                                    |                                                                                            |                                                                      |            |
|----------------------------------------------------------------------------------------------------|----------------------------------------------------------------------------------------------------|--------------------------------------------------------------------------------------------|----------------------------------------------------------------------|------------|
| Укажите IP-адреса комп<br>к серверу.                                                                                                    | ьютеров, с которых р                                                                                                    | азрешен до                                                                                 | ступ                                                                 |            |
| Формат записи адресов<br>Соответствие определя:                                                                                                    | Эталон:Маска;Этало<br>тся, если АдресКлиен                                                                                                    | он:Маска;<br>нта & Маска                                                                   | == Эталон.                                                           |            |
| Примеры:<br>192 168 24 89:255 255 25                                                                                                    | 5 255 - доступ только                                                                                                    | с конкретн                                                                                 | ого компьютер                                                        | a          |
| 0.0.0.0:0.0.0.0 - доступ с                                                                                                    | юбого компьютера                                                                                                    |                                                                                            | a chominibior op                                                     | -          |
|                                                                                                    | •                                                                                                    | ~                                                                                          |                                                                      |            |
| 192.168.0.0:255.255.0.0 - 192.168.2.208:255.255.25                                                                                                    | доступ из всей внутре<br>5.240 - только для IP (                                                                                                    | енней сети с<br>от 208 до 22                                                               | рганизации<br>З                                                      |            |
| 192.168.0.0:255.255.0.0 -<br>192.168.2.208:255.255.25<br>По умолчанию указанны<br>сетерых интерфейсор                                                                                                    | доступ из всей внутре<br>5.240 - только для IP (<br>й список формируетс                                                                                                    | енней сети (<br>от 208 до 22<br>я автоматич                                                | организации<br>3<br>јески на основе                                  | е активных |
| 192.168.0.0:255.255.0.0 -<br>192.168.2.208:255.255.25<br>По умолчанию указанны<br>сетевых интерфейсов.                                                                                                    | доступ из всей внутре<br>5.240 - только для IP (<br>й список формируетс                                                                                                    | енней сети (<br>от 208 до 22<br>я автоматич                                                | организации<br>3<br>ески на основе                                   | е активных |
| 192.168.0.0:255.255.0.0-<br>192.168.2.208:255.255.25<br>По умолчанию указанны<br>сетевых интерфейсов.<br>Клиенты:                                                                                           | доступ из всей внутре<br>5.240 - только для IP (<br>й список формируетс<br>68.74.0:255.255.255.0                                                                                    | енней сети (<br>от 208 до 22<br>:я автоматич<br>0,127.0.0.1:2                              | организации<br>3<br>ески на основе<br>55 255 255 255                 | е активных |
| <ul> <li>192.168.0.0:255.255.0.0-192.168.2.208:255.255.25</li> <li>По умолчанию указанны сетевых интерфейсов.</li> <li>Клиенты: 192.</li> <li>Следующее поле позволя административному интер</li> </ul>     | доступ из всей внутре<br>5.240 - только для IP (<br>й список формируетс<br>68.74.0:255.255.255.1<br>(ет задать адреса ком<br>рфейсу сервера.                                        | енней сети (<br>от 208 до 22<br>:я автоматич<br>0 <mark>:127.0.0.1:2</mark><br>мпьютеров ( | организации<br>3<br>юски на осново<br>55.255.255.255<br>с доступом к | е активных |
| 192.168.0.0:255.255.0.0-<br>192.168.2.208:255.255.25<br>По умолчанию указанны<br>сетевых интерфейсов.<br>Клиенты:<br>Следующее поле позвол:<br>административному инте<br>Администраторы: 127.0              | доступ из всей внутре<br>5.240 - только для IP (<br>й список формируетс<br>68.74.0:255.255.255.1<br>ет задать адреса ком<br>рфейсу сервера.<br>1.0.1:255.255.255.255.255            | енней сети (<br>от 208 до 22<br>:я автоматич<br>0 <mark>:127.0.0.1:2</mark><br>мпьютеров ( | организации<br>3<br>юски на осново<br>55.255.255.255<br>с доступом к | е активных |
| 192.168.0.0:255.255.0.0-<br>192.168.2.208:255.255.25<br>По умолчанию указанны<br>сетевых интерфейсов.<br>Клиенты:<br>Следующее поле позвол:<br>административному инте<br>Администраторы: 127.0              | доступ из всей внутре<br>5.240 - только для IP (<br>й список формируетс<br>(68.74.0:255.255.255.0<br>(68.74.0:255.255.255.255.0<br>(68.74.0:255.255.255.255.255.255.255.255.255.255 | енней сети (<br>от 208 до 22<br>:я автоматич<br>0,127.0.0.1:2<br>мпьютеров (               | организации<br>3<br>юски на осново<br>55.255.255.255<br>с доступом к | е активных |
| 192.168.0.0:255.255.0.0-<br>192.168.2.208:255.255.25<br>По умолчанию указанны<br>сетевых интерфейсов.<br>Клиенты:<br>Следующее поле позвол:<br>административному инте<br>Администраторы: 127.0<br>allShield | доступ из всей внутре<br>5.240 - только для IP (<br>й список формируетс<br>ет задать адреса кон<br>рфейсу сервера.<br>1.0.1:255.255.255.255                                         | енней сети (<br>от 208 до 22<br>:я автоматич<br>0,127.0.0.1.2<br>мпьютеров (               | организации<br>3<br>юски на осново<br>55.255.255.255<br>с доступом к | е активных |

|                                                       | Установка Norma                                                                 | CS Server 3.                                  | 0.22.130                           |              |
|-------------------------------------------------------|---------------------------------------------------------------------------------|-----------------------------------------------|------------------------------------|--------------|
| Настройка NTLI<br>Укажите, следуе<br>установите ее па | <b>4</b><br>т ли использовать NTLM-/<br>раметры.                                | аутентификаци                                 | ю, и                               |              |
| Установите фла:<br>пользователей и<br>параметры.      | кок, если хотите управлят<br>rpynn Windows. При необ                            | ь доступом к с<br>ходимости изм               | ерверу на уровн<br>Іените указанны | е<br>ю ниже  |
| 🔲 Использоват                                         | ь NTLM-аутентификацию                                                           |                                               |                                    |              |
| Укажите номер<br>запросов на NTL<br>По умолчанию и    | ГСР-порта, через который<br>М-аутентификацию.<br>:пользуется порт 2000.         | будет происхо,                                | дить прослушив                     | ание         |
| Порт:                                                 | 2000                                                                            |                                               |                                    |              |
| Укажите IP-адре<br>NTLM-аутентифи<br>компьютеров, с   | са компьютеров, для кото<br>кация. Используйте такой<br>которых разрешен доступ | рых НЕ БУДЕТ<br>і же формат, ка<br>к серверу. | Гпроводиться<br>ак и для задания   | я IP-адресов |
| Игнорировать<br>IP-адреса:                            |                                                                                 |                                               |                                    |              |
| tallShield —                                          |                                                                                 |                                               |                                    |              |
|                                                       |                                                                                 | < Назад                                       | Далее >                            | Отмена       |
|                                                       |                                                                                 |                                               |                                    |              |
|                                                       | Установка Norma                                                                 | CS Server 3.                                  | 0.22.130                           |              |

| занные<br>юпъ<br>рты |
|----------------------|
|                      |
|                      |
|                      |
|                      |
|                      |
|                      |
|                      |
| Отмена               |
|                      |

Далее следуете указаниям программы.

Установка драйвера аппаратной защиты. Если не уверены какой тип ключа идет именно в вашей поставке выберите опцию: Установить оба драйвера.

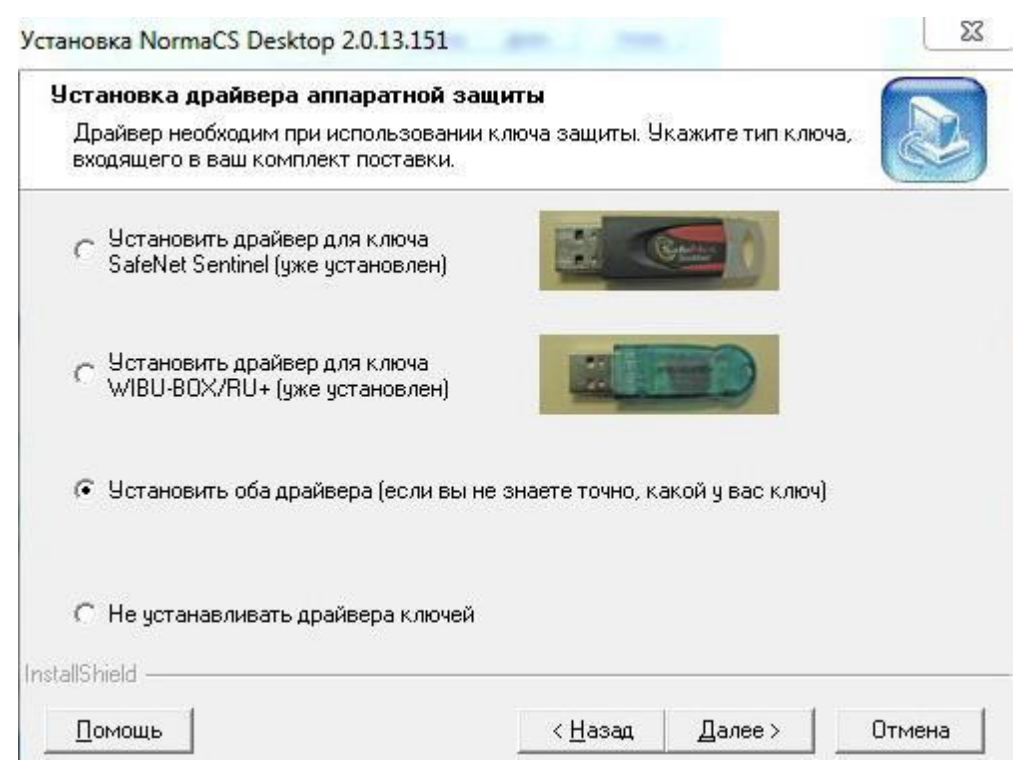

При сообщении "Установка завершена" вставить ключ защиты.

Далее выбрать "Запустить мастер регистрации" и нажать кнопку "Готово"

| /становка NormaCS Desktop | 2.0.13.151                                                                               |
|---------------------------|------------------------------------------------------------------------------------------|
|                           | Установка завершена.                                                                     |
|                           | Локальная версия NormaCS успешно установлена.                                            |
|                           | Пожалуйста, не забудьте произвести авторизацию и<br>установить архив документов NormaCS. |
|                           | Нажмите кнопку "Готово" для выхода из программы.                                         |
| R                         | Запустить мастер регистрации                                                             |
| INA.                      | 🥅 Запустить мастер интеграции                                                            |
|                           | Код операции:                                                                            |
|                           | 1ЮС-Ньб-юмГую                                                                            |
|                           | < <u>Н</u> азад <b>Готово</b> Отмена                                                     |

При запросе и активизации лицензии, если данный компьютер подключен к интернету вам необходимо выбрать: "Запросить лицензию"

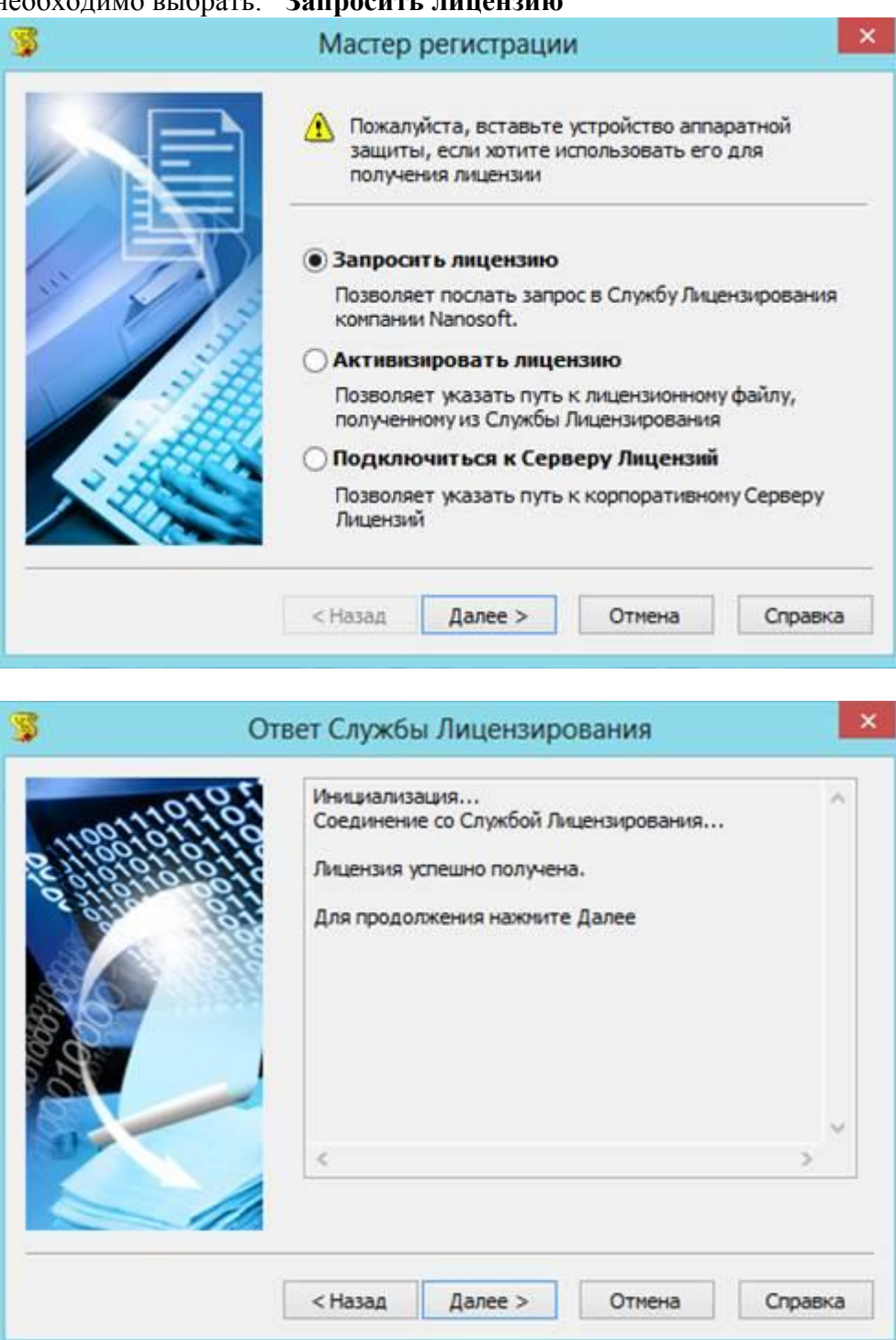

### В случае отрицательного сообщения

| 2       | WALCOND DOMININ                 | еДалее                              |                                                                                    |                                       |
|---------|---------------------------------|-------------------------------------|------------------------------------------------------------------------------------|---------------------------------------|
| <       |                                 |                                     | >                                                                                  | ×                                     |
| Послать | e-mail в Службу                 | Поддержки                           |                                                                                    |                                       |
|         | <<br>Послать<br>< <u>Н</u> азад | Послать е-mail в Службу           < | < <p>Послать е-mail в Службу Поддержки     &lt; <u>Н</u>азад Далее &gt; Отмена</p> | < > Послать e-mail в Службу Поддержки |

закройте программу установки и проверьте:

### подключение к интернету

### Вставлен ли ключ

и через ПУСК, через меню Программы-Nanosoft-NormaCS запустите "Мастер регистрации"

|            |   | 👃 Google SketchUp 8 | •    |             | Constitution of the  |
|------------|---|---------------------|------|-------------|----------------------|
| Программы  | • | 📙 Nanosoft          | >    | 📕 NormaCS 🔸 | 🚺 NormaCS 3.0        |
|            |   | 🍌 Skype             | >    |             | 😴 Мастер регистрации |
| Придожения |   | The state           | 1.47 |             | (T1)                 |

### И опять "Запросить лицензию".

### Получив ответ

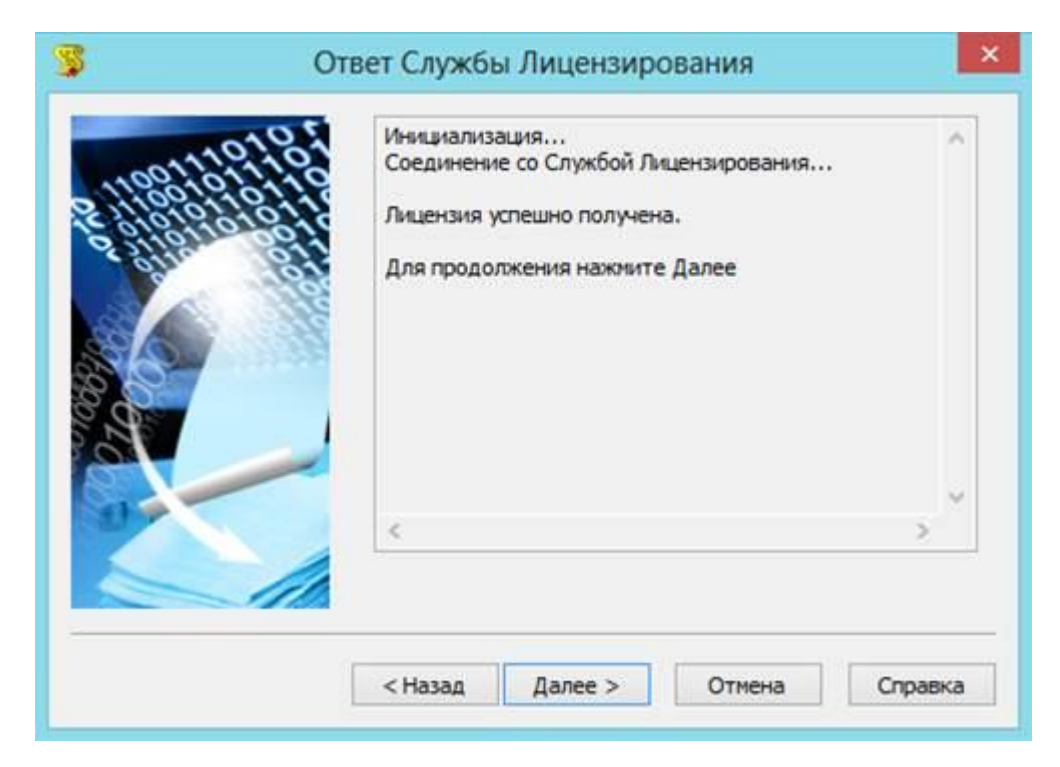

### Запустить Мастер обслуживания

| 3      | Запуск внешней программы активизации                                                              |
|--------|---------------------------------------------------------------------------------------------------|
| 101    | Для завершения активизации лицензии необходимо<br>запустить программу Мастер обслуживания NormaCS |
|        | Запустить Мастер обслуживания NormaCS                                                             |
|        |                                                                                                   |
| LTTTL. |                                                                                                   |
|        | <назад Далее > Отмена Справка                                                                     |

Активация базы документов.

# Выберите – "Скачать"

| 2                                                           | Активация - 3.0.22.130 NRMS10-09825 — 💛 📫                                                                                                    |
|-------------------------------------------------------------|----------------------------------------------------------------------------------------------------|
| <b>Файл</b><br>Дл<br>или                                    | разделов<br>я продолжения требуется файл с информацией о приобретенных разделах. Вы можете скачать, указать на диске<br>использовать внедренный в базу ("текущий") файл разделов.                                                                                                    |
| Скача С<br>Скача С<br>Выбрат<br>Выбрат<br>Оставит<br>текущи | С:\ProgramData\Nanosoft\RegWizard\Licenses\NRMS1009825-2013-03-19.xparts<br>Разделы для NRMS1009825 от 19.03.2013<br>Скачать файл разделов через web-сервис NormaCS<br>— © 02.2013 - 02.2013, без обновлений<br>— © 1000. Строительство. Версия Econom.<br>— © www.zhkh.steps.ru (не подключен)<br>— © 12.2004 - 02.2013, месячные обновления<br>— © 12.2004 - 02.2013, месячные обновления<br>— © Справочник ЖКХ<br>— © C:\ProgramData\Nanosoft\RegWizard\Licenses\NRMS1009825-2013-03-19.xparts |
| Сохрани текущи                                              | ь Настройки <<К первому экрану < Назад Далее > Закрыть                                                                                                    |

Активация программы выполнена.

### Окно "Выполнение закончено"

| а Активация - NRMA10-05570                                                                                                    | _ <b>_</b> _ X |
|----------------------------------------------------------------------------------------------------|----------------|
| Выполнение закончено<br>Программа закончила выполнение требуемых операций.                                                                                    | -1             |
| Основная база успешно активирована.                                                                                                    |                |
| При наличии дисков дистрибутива или доступа к папкам "полного" архива документов NormaCS можно <u>загрузить документы</u> для <u>приобретенных разделов</u> . |                |
| Если документы для указанных разделов ранее уже устанавливались, рекомендуется выполнить проверку архива.                                                     |                |
| Протокол работы мастера находится в папке<br>C:\Users\1\AppData\Roaming\Nanosoft\NormaCS\og.                                                                  |                |
|                                                                                                    |                |
|                                                                                                    |                |
|                                                                                                    |                |
|                                                                                                    |                |
|                                                                                                    |                |
|                                                                                                    |                |
|                                                                                                    |                |
|                                                                                                    |                |
|                                                                                                    |                |
|                                                                                                    |                |
|                                                                                                    |                |
| Помощь << К первому экрану Загрузить                                                                                                    | Закрыть        |

## Нажать кнопку "Закрыть"

Теперь необходимо скопировать все документы на ваш компьютер.

| NormaCS 01.01.20 | 012 (H:) 🕨 NormaCS_D | istrib_01_2012 → Data →                 |                              |                 |
|------------------|----------------------|-----------------------------------------|------------------------------|-----------------|
| библиотеку 🔻     | Общий доступ 🔻       | Записать на оптический диск Новая папка |                              |                 |
|                  |                      | Имя                                     | Дата из <mark>менения</mark> | Тип             |
|                  |                      | 退 img                                   | 19.01.2012 11:11             | Папка с файлами |
|                  |                      | 🔒 pph                                   | 19.01.2012 11:17             | Папка с файлами |
|                  |                      | \mu pphch                               | 19.01.2012 11:20             | Папка с файлами |

Все файлы с поставляемого жесткого диска из папки **NormaCS\_Distrib\_12\_2013\Data** нужно скопировать на компьютер в ту папку **NormaCS\Data**, которую вы ранее назначили для файлов данных.

# Подключение Справочник ЖКХ

После установки информационно-поисковой системы NormaCS, скопируйте папку **ZhKH\_11\_2014** на ваш компьютер в отдельную папку.

Папка **ZhKH\_11\_2014** расположена на поставляемом жестком диске в разделе **Пользовательские разделы**.

# Через Меню Windows ПУСК: Программы-Nanosoft-NormaCS-Мастер обслуживания

| Главное меню<br>Активация рабоче<br>дополнительные с | Мастер обслуживания No<br>и области, работа с пользовательским<br>операции.                                | rmaCS 3.0.22.130 - NRMS10-09825 – 🗆 🚬<br>и базами, добавление документов, проверка и исправление,                                                                                     |
|------------------------------------------------------|----------------------------------------------------------------------------------------------------|----------------------------------------------------------------------------------------------------|
| Акт<br>Кон<br>доку                                   | гивация<br>ивация рабочей области указанным<br>трольным файлом и/или загрузка<br>ументов.                  | Дополнительные базы<br>Работа с дополнительными базами данных.                                                                                                    |
| Док<br>Уст<br>Доб<br>план                            | бавление документов<br>ановка частичных обновлений.<br>авление документов пропущенно<br>нового обновления. | Основное хранилище<br>Настройка основного хранилища, чистка,<br>перемещение и удаление архива документов.                                                                             |
| Dev Province                                         | оверка и исправление<br>верка и исправление архитидокументи                                                | Установленная версия<br>NormaCS Server 3.0.22.130 NRMS10-09825<br>Зарегистрировано на ООО УК 'МКД 'Восток'<br>Основная база данных на 01.03.2013<br>Последний месяц подписки: 02-2013 |
| Перейти на сайт N                                    | lomaCS                                                                                                    | Вызвать менеджер безопасности                                                                                                    |

Для раздела Справочник инженера-строителя необходимо указать следующие пути:

- Файл базы: **ZhKH.db**
- Папка текстов: html
- Папка изображений: tiff

| 3                                      | Настройка дополнительных баз данных - 3.0.22.130 NRMS10-09825 | - 🗆 🗙 |
|----------------------------------------|---------------------------------------------------------------|-------|
| <b>Дополнительн</b> е<br>Работа с допо | не базы<br>олнительными базами данных.                        |       |
| Свойства<br>Обновить                   | покального источника данных                                   |       |

| Работа                                         | Добавление базы                                                                                                    |             |
|------------------------------------------------|----------------------------------------------------------------------------------------------------|-------------|
| 1                                              | Файл базы:                                                                                                    |             |
|                                                | D:\Поставка Norma_Справочн_03_2013\Пользовательские разделы\ЖКХ_03_2013\ZhKH.db                                                                                                    |             |
| обавить<br>базу                                | Доступность документов определяется наличием разрешенных разделов для домена<br>В Классификаторы<br>В Грии<br>В СПОставка Norma_Справочн_03_2013\Пользовательские разделы\ЖКХ_03_2013\<br>Пребуемая папка не указана<br>Пребуемая папка не указана                                                                                                    | www<br>\ZhK |
| зойства                                        | · Да Требуемая папка не указана                                                                                                    | 2           |
| ойства                                         | Требуемая папка не указана Капка текстов:                                                                                                    | 3           |
| зойства<br>Повить                              | Папка текстов:           D:\Поставка Norma_Справочн_03_2013\Пользовательские разделы\ЖКХ_03_2013\html                                                                                                    |             |
| ойства<br>СССССССССССССССССССССССССССССССССССС | Папка текстов: D:\Поставка Norma_Справочн_03_2013\Пользовательские разделы\ЖКХ_03_2013\html Папка изображений:                                                                                                    |             |
| ойства                                         | Требуемая папка не указана           К           Папка текстов:           D:\Поставка Norma_Справочн_03_2013\Пользовательские разделы\ЖКХ_03_2013\html           Папка изображений:           D:\Поставка Norma_Справочн_03_2013\Пользовательские разделы\ЖКХ_03_2013\html                                                                                                    |             |
| ойства<br>СССССССССССССССССССССССССССССССССССС | Требуемая папка не указана Папка текстов: D:\Поставка Norma_Справочн_03_2013\Пользовательские разделы\ЖКХ_03_2013\html Папка изображений: D:\Поставка Norma_Справочн_03_2013\Пользовательские разделы\ЖКХ_03_2013\tiff Папка изменений:                                                                                                    | ;<br>       |
| бойства                                        | Требуемая папка не указана           К           Папка текстов:           D:\Поставка Norma_Cправочн_03_2013\Пользовательские разделы\ЖКХ_03_2013\html           Папка изображений:           D:\Поставка Norma_Cправочн_03_2013\Пользовательские разделы\ЖКХ_03_2013\html           Папка изображений:           D:\Поставка Norma_Cправочн_03_2013\Пользовательские разделы\ЖКХ_03_2013\tiff           Папка изменений:           Не требуется | ;           |
| ойства<br>С                                    | Требуемая папка не указана Папка текстов: D:\Поставка Norma_Справочн_03_2013\Пользовательские разделы\ЖКХ_03_2013\html Папка изображений: D:\Поставка Norma_Справочн_03_2013\Пользовательские разделы\ЖКХ_03_2013\tff Папка изменений: Не требуется Папка индексов:                                                                                                    | ;           |
| биства                                         | Требуемая папка не указана           К           Папка текстов:           D:\Поставка Norma_Cnpaвочн_03_2013\Пользовательские разделы\ЖКХ_03_2013\html           Папка изображений:           D:\Поставка Norma_Cnpaвочн_03_2013\Пользовательские разделы\ЖКХ_03_2013\tff           Папка изменений:           Не требуется           Папка индексов:           D:\Поставка Norma_Cnpaвочн_03_2013\Пользовательские разделы\ЖКХ_03_2013\ZhKH.idx |             |

# Необходимо указать пути

Кнопка ОК.

Программа активирует дополнительную базу Справочник ЖКХ.

# После установки Сервера NormaCS, следует на каждом рабочем компьютере установить NormaCS Клиент.

В окне браузера набираете http://server:порт (указанные вами pahee server u nopm)

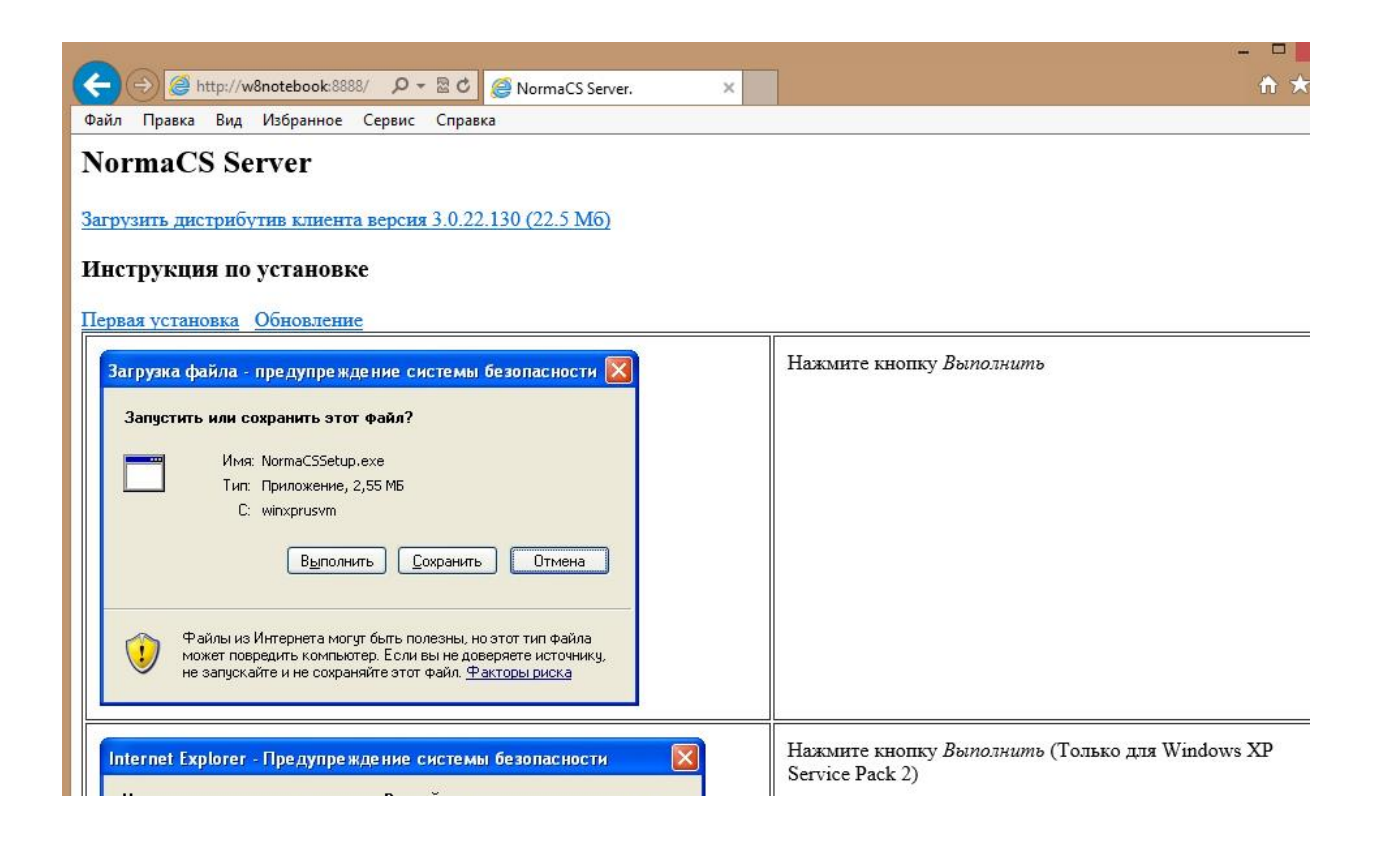

### Загружаете дистрибутив Клиента и следуете инструкции на экране компьютера.

#### Контакты специалистов по технической поддержки.

Если по каким-либо причинам вам не удалось выполнить все вышеуказанные действия самостоятельно, обращайтесь за помощью в техподдержку по электронному адресу: soft@normacs.ru

копию вашего вопроса в техподдержку продублируйте и на электронный адрес <u>info@cadgroup.ru</u>

Тема: NormaCS установка.

Обязательно укажите в письме ваш серийный номер.

Желаем вам успешного использования NormaCS в решении профессиональных задач!